## おねがい登録してみよう! 1/2

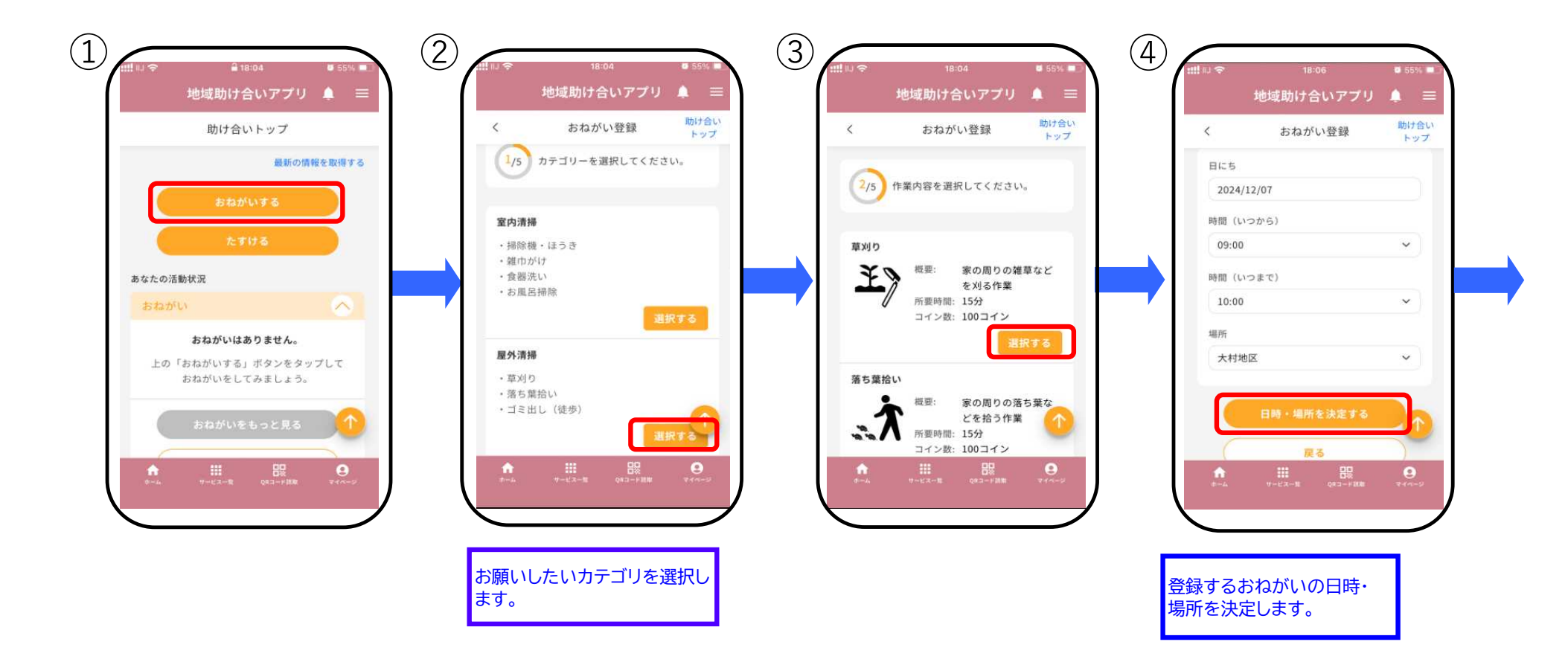

# おねがい登録してみよう! 2/2

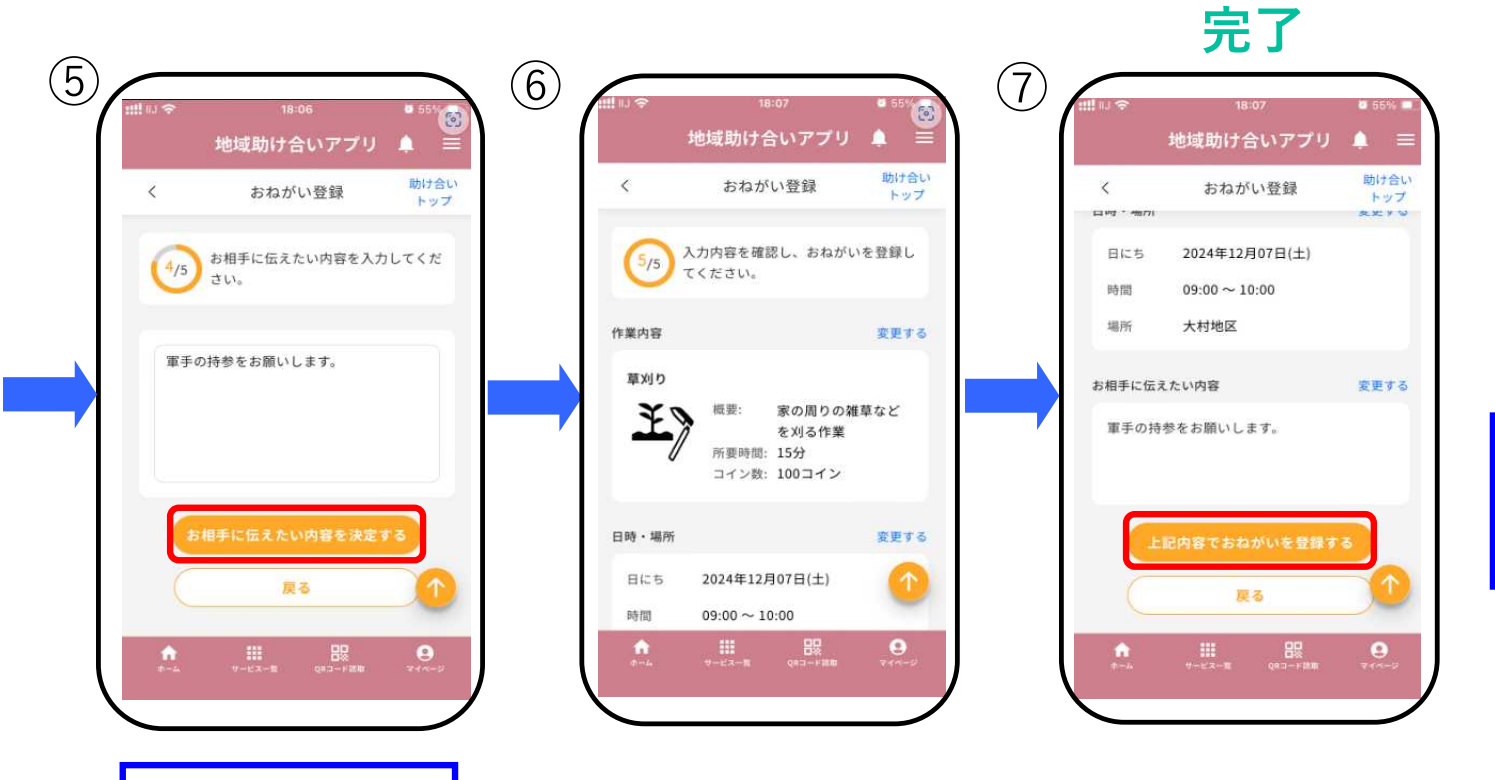

これでおねがい登録は完了です! 助け合いペアが成立すると通知が 来るのでお待ちください!

相手に伝えたいことがあれば 入力します。

# おねがい登録後ペア成立までの流れ 1/3

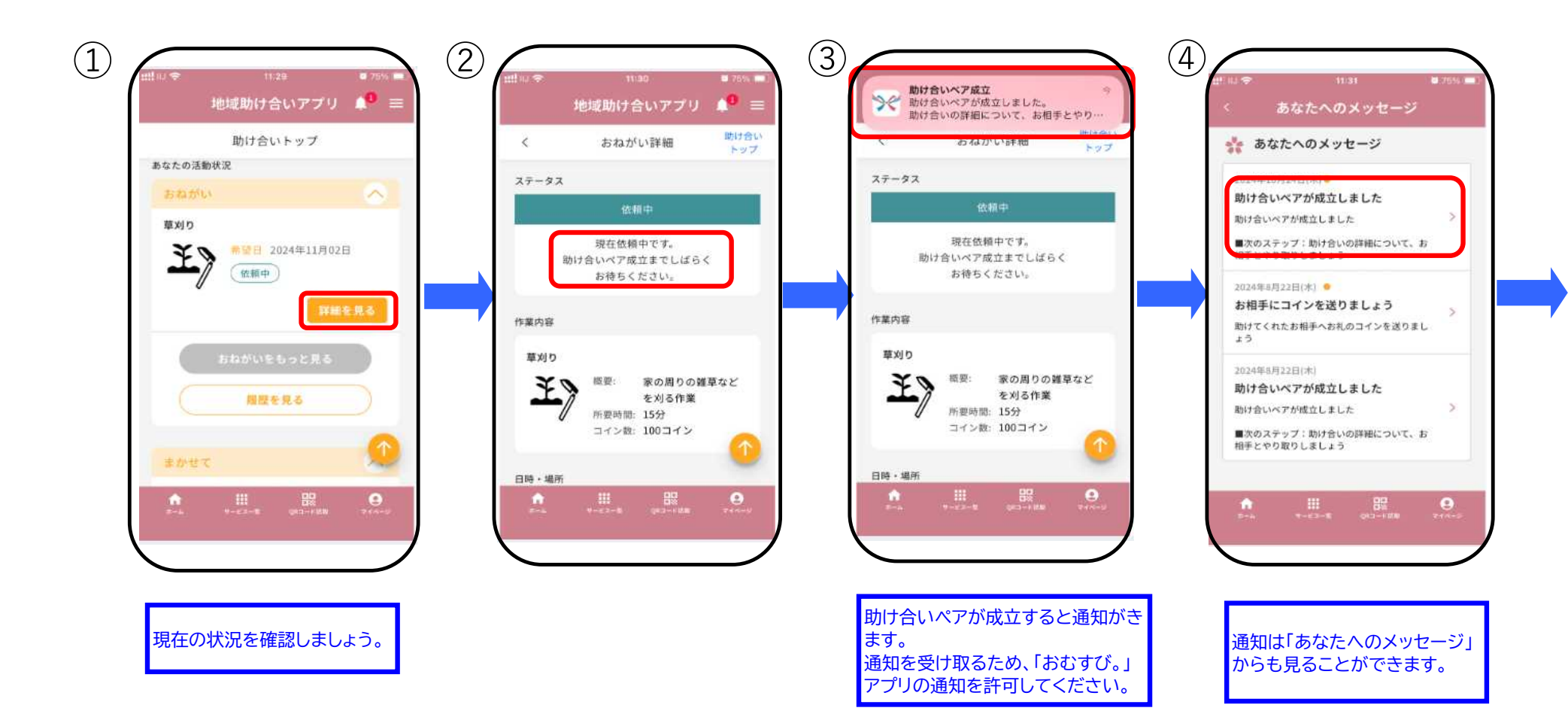

## おねがい登録後ペア成立までの流れ 2/3

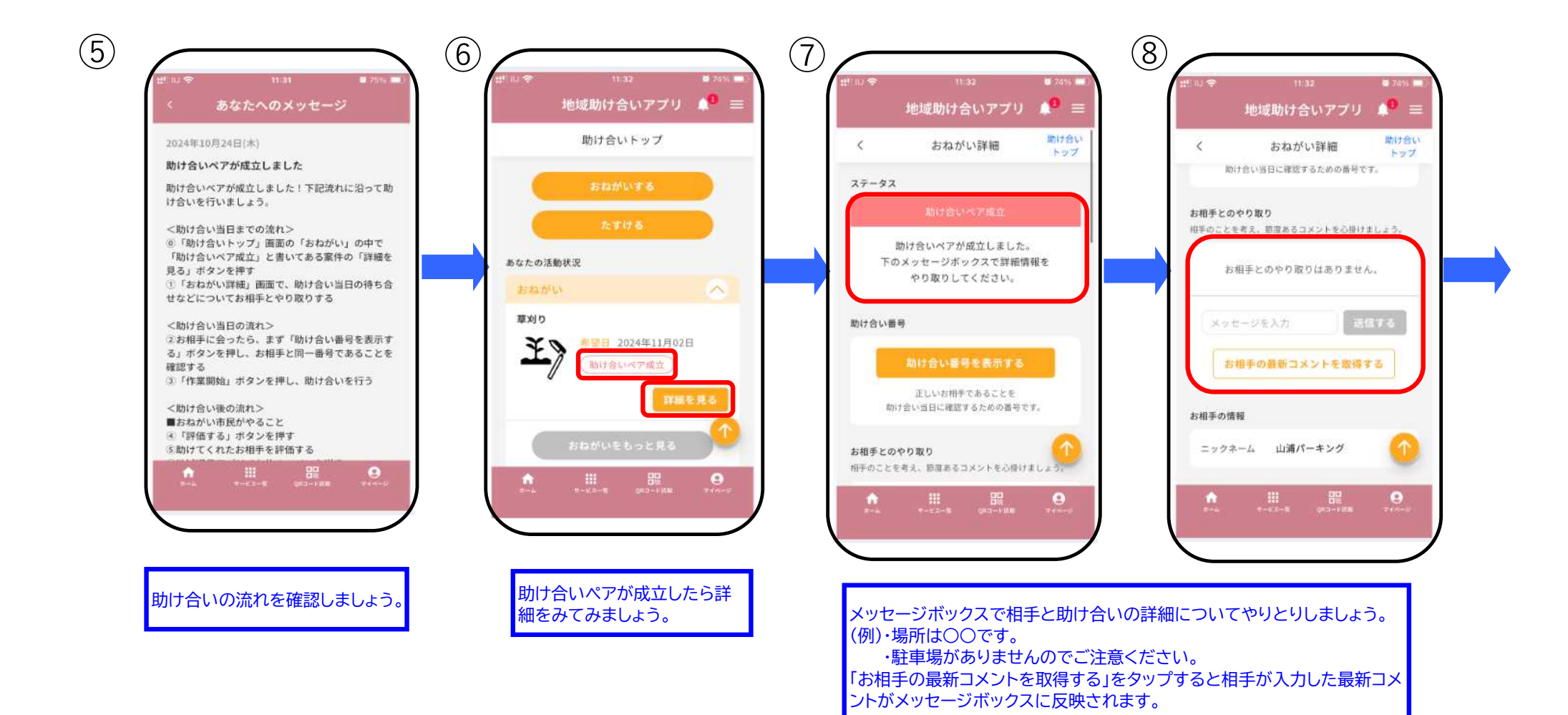

#### おねがい登録後ペア成立までの流れ 3/3

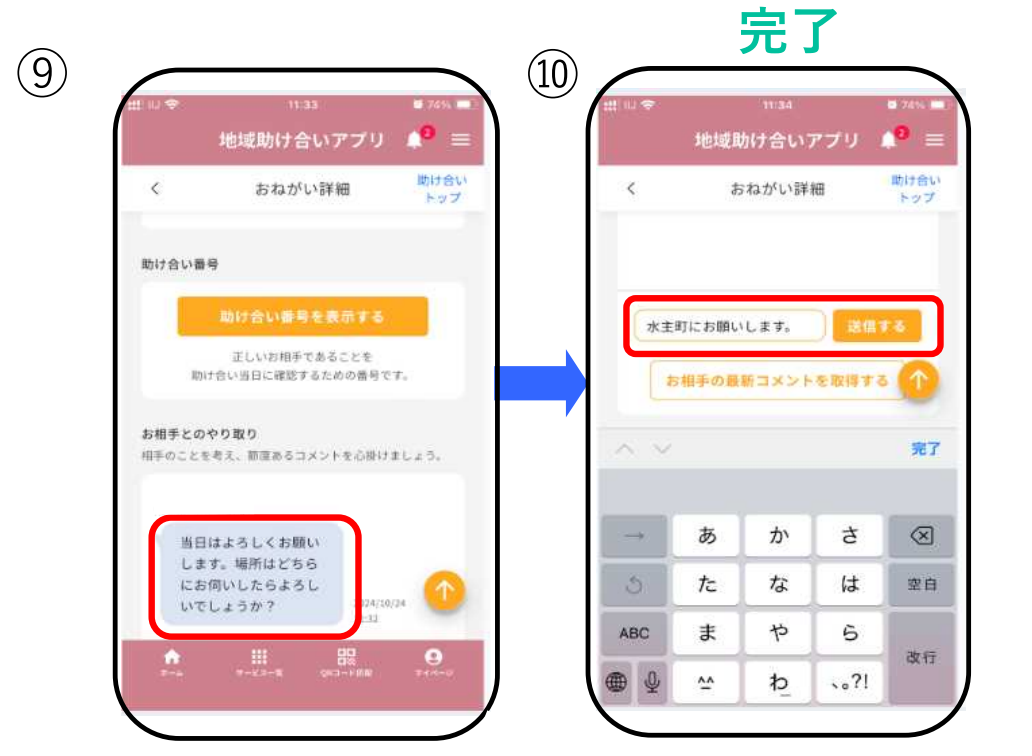

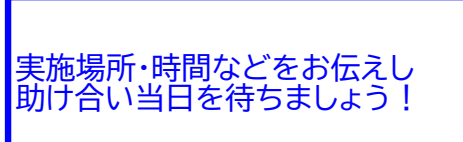

## 助け合い実施当日(おねがい市民) 1/2

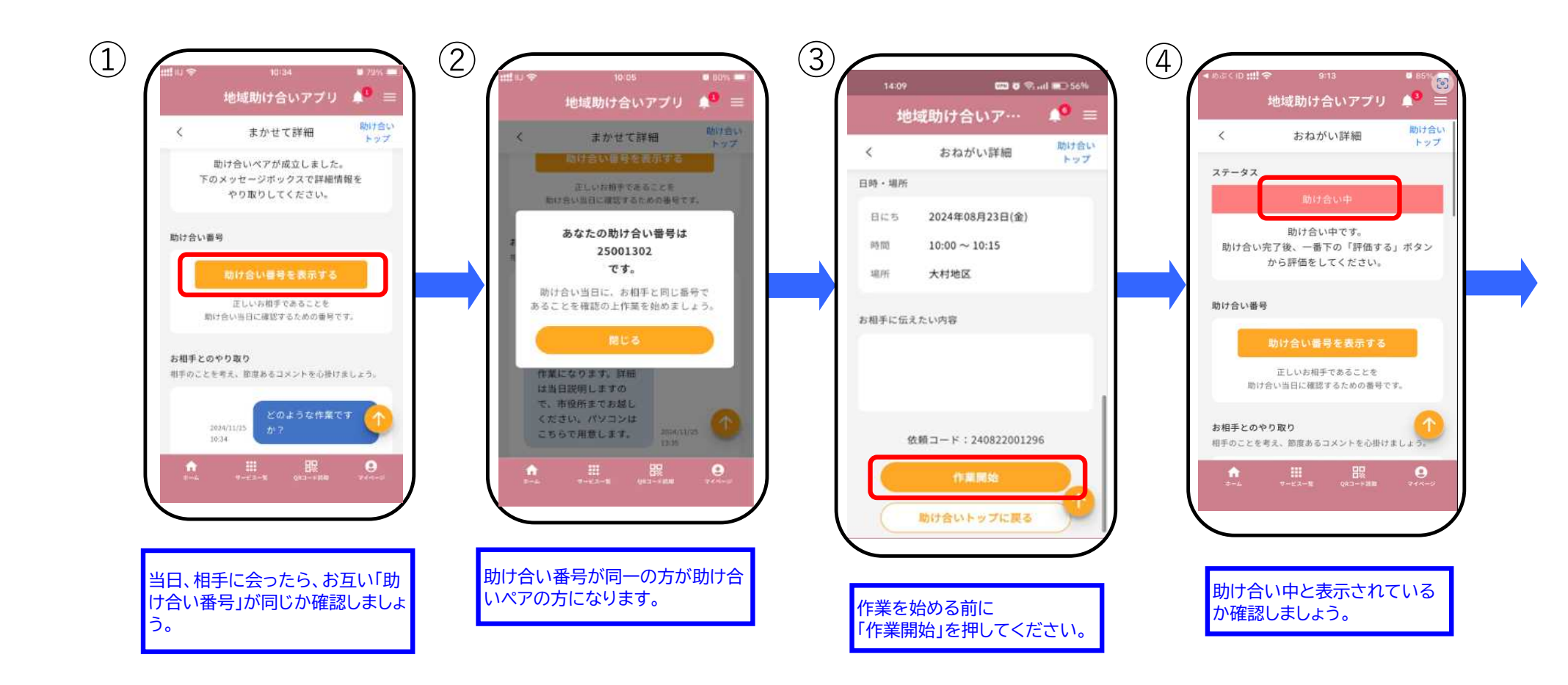

# 助け合い実施当日(おねがい市民) 2/2

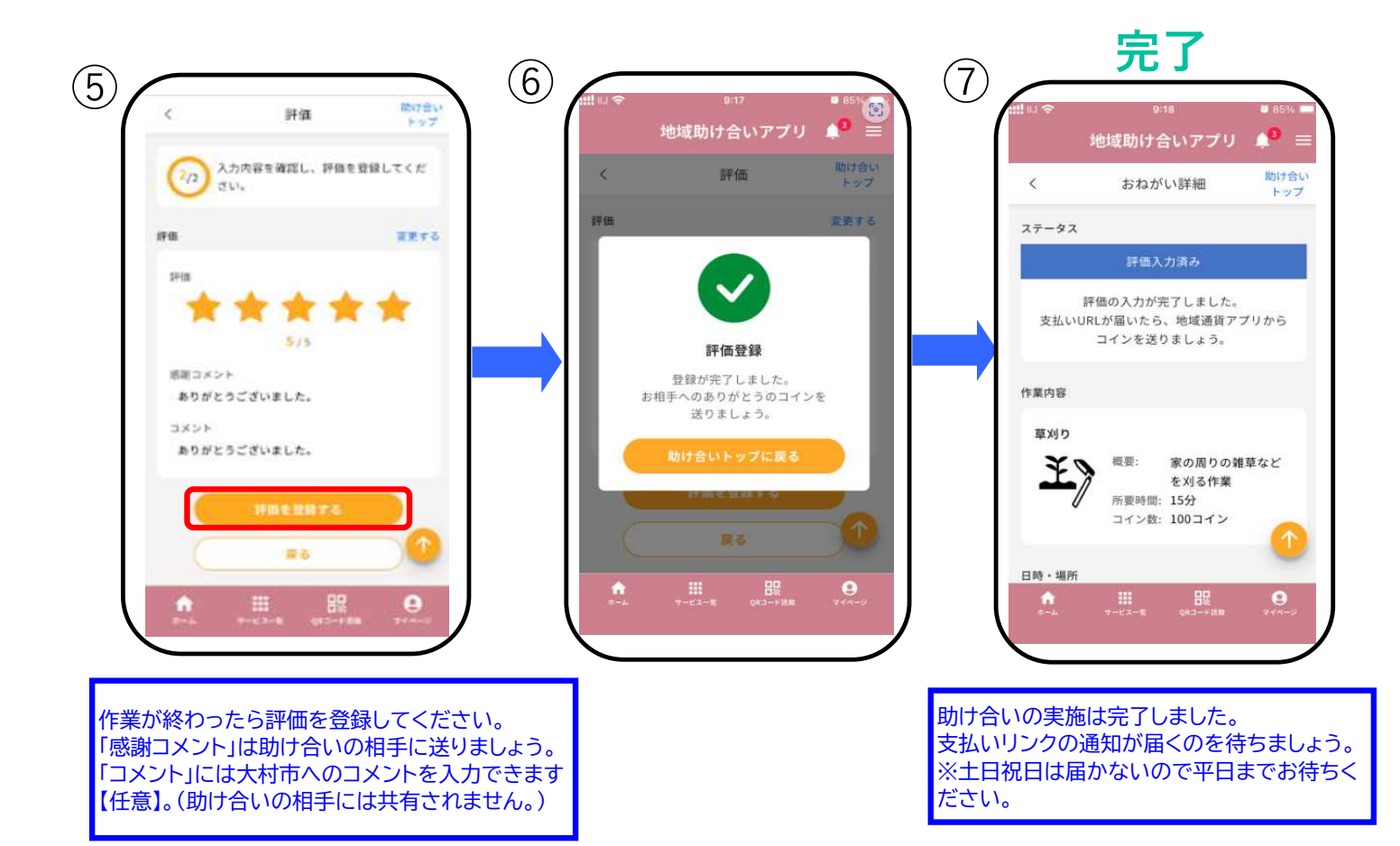

## コインの支払い(おねがい市民) 1/1

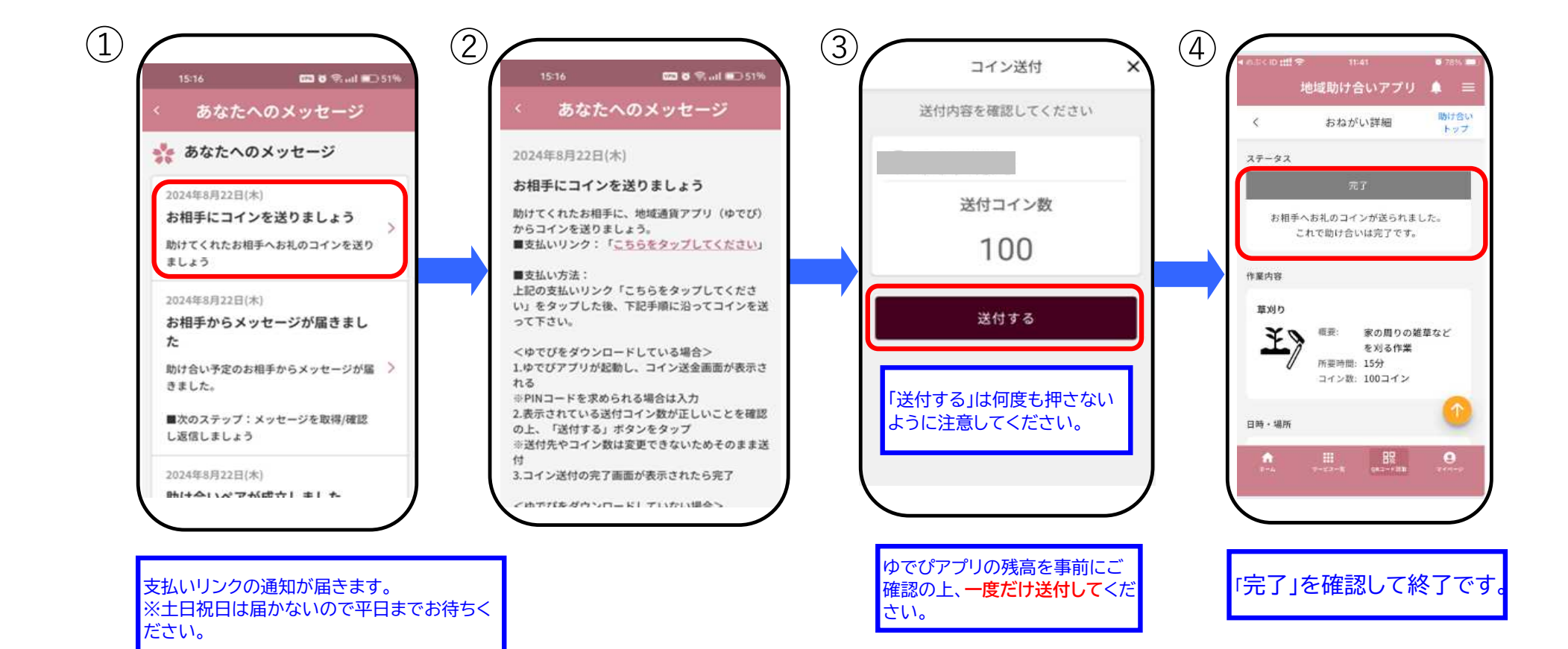